# YASKAWA Electric Corporation Machine Controller MP900 Series Ethernet Driver

Supported version TOP Design Studio V1.0 or higher

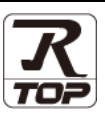

### CONTENTS

We would like to thank our customers for using M2I's "Touch Operation Panel (M2I TOP) Series". Read this manual and familiarize yourself with the connection method and procedures of the "TOP and external device".

### **1.** System configuration

2. External device selection

#### Page 2

Describes the devices required for connection, the setting of each device, cables, and configurable systems.

#### Page 3

Select a TOP model and an external device.

#### **3.** TOP communication setting Page 4

Describes how to set the TOP communication.

# 4. External device setting Page 10

Describes how to set up communication for external devices.

#### **5.** Supported addresses

#### Page 13

Refer to this section to check the addresses which can communicate with an external device.

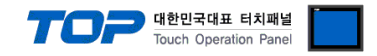

# 1. System configuration

The system configuration of TOP and "YASKAWA Electric Corporation – MP900 Series Ethernet" is as follows:

| Series | CPU   | Link I/F                            | Communication<br>method | System setting                                                | Cable                          |
|--------|-------|-------------------------------------|-------------------------|---------------------------------------------------------------|--------------------------------|
| MP900  | MP920 | Ethernet Port<br>on <b>218IF-01</b> | Ethernet(TCP/UDP)       | 3. TOP communication<br>setting<br>4. External device setting | Twisted pair cable<br>*Note 1) |

\*Note 1) Twisted pair cable

- Refer to STP (Shielded Twisted Pair Cable) or UTP (Unshielded Twisted Pair Cable) Category 3, 4, 5.

- Depending on the network configuration, you can connect to components such as the hub and transceiver, and in this case, use a direct cable.

■ Connectable configuration

• 1:1 connection (one TOP and one external device) connection

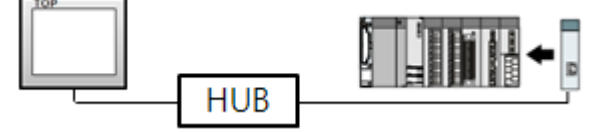

• 1:N connection (one TOP and multiple external devices) connection

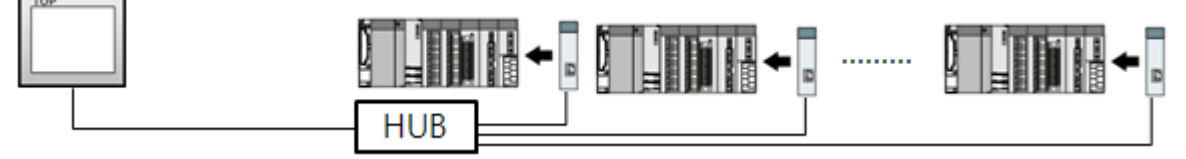

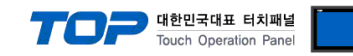

# 2. External device selection

■ Select a TOP model and a port, and then select an external device.

| Select Device                                                                                                    |                                                                                                    |                                    |          |              |
|----------------------------------------------------------------------------------------------------|----------------------------------------------------------------------------------------------------|------------------------------------|----------|--------------|
| PLC select [Ethernet]                                                                                                    | 1                                                                                                    |                                    |          |              |
| Filter : [All]                                                                                                    |                                                                                                    | ~                                  | Search : |              |
|                                                                                                    |                                                                                                    |                                    | Model    | del 🔾 Vendor |
| Vendor                                                                                                    | Model                                                                                                    |                                    |          |              |
| M2I Corporation                                                                                                    | ^ 🌮 .                                                                                                    | Мр900                              |          |              |
| MITSUBISHI Electric Corporation                                                                                                    | 8                                                                                                    | Mp2000                             |          |              |
| OMRON Industrial Automation                                                                                                    | - È                                                                                                    | Mp3000                             |          |              |
| LS Industrial Systems                                                                                                    |                                                                                                    | High Speed Ethernet Se             | rver     |              |
| MODBUS Organization                                                                                                    |                                                                                                    | CD 100                             |          |              |
| SIEMENS AG.                                                                                                    |                                                                                                    | SR 100                             |          |              |
| Rockwell Automation                                                                                                    |                                                                                                    |                                    |          |              |
| GE Fanuc Automation                                                                                                    |                                                                                                    |                                    |          |              |
| PANASONIC Electric Works                                                                                                    |                                                                                                    |                                    |          |              |
| YASKAWA Electric Corporation                                                                                                    |                                                                                                    |                                    |          |              |
| YOKOGAWA Electric Corporation                                                                                                    | •                                                                                                    |                                    |          |              |
| Schneider Electric Industries                                                                                                    |                                                                                                    |                                    |          |              |
| KDT Systems                                                                                                    |                                                                                                    |                                    |          |              |
| RS Automation                                                                                                    | ~                                                                                                    |                                    |          |              |
|                                                                                                    |                                                                                                    | <b>4 a i</b>                       |          | 10           |
|                                                                                                    |                                                                                                    | Dack                               | Next     | Cancel       |
| Select Device                                                                                                    |                                                                                                    |                                    |          | x            |
| PLC Setting[ Mp900 ]                                                                                                    |                                                                                                    |                                    |          |              |
| Alias Name : PLC1                                                                                                    |                                                                                                    | Bind IP : Auto                     | $\sim$   |              |
| Interface : Ethernet                                                                                                    |                                                                                                    | ~                                  | _        |              |
| Protocol : Extended                                                                                                    | Memobus RTU                                                                                                    | ~                                  | (        | Comm Manual  |
| String Save Mode : First LH H                                                                                                    | Cha                                                                                                    | ange                               |          |              |
| String Save Mode : First LH HI                                                                                                    | L Cha                                                                                                    | inge                               |          |              |
| String Save Mode : First LH HI                                                                                                    | L Cha                                                                                                    | inge                               |          |              |
| String Save Mode : First LH HI                                                                                                    | └ Cha                                                                                                    | (Second)                           |          |              |
| String Save Mode : First LH H<br>String Save Mode : First LH H<br>Operate Condition : AND<br>Change Condition : TimeOut<br>Condition                                                                                                    | Cha                                                                                                    | Inge                               |          | Edit         |
| String Save Mode : First LH H                                                                                                    | Chained and the second second seco | (Second)                           |          | Edit         |
| String Save Mode : First LH H<br>Use Redundancy<br>Operate Condition : AND<br>Change Condition : TimeOut<br>Condition<br>Primary Option<br>IP 192                                                                                                  | 5 :                                                                                                    | (Second)                           |          | Edit         |
| String Save Mode : First LH H<br>Use Redundancy<br>Operate Condition : AND<br>Change Condition : TimeOut<br>Condition<br>Primary Option<br>IP<br>Ethernet Protocol<br>Trop                                                                         | 5 :<br>168 •                                                                                                    | nge<br>(Second)<br>0 () 1 ()       |          | Edit         |
| String Save Mode : First LH HI Use Redundancy Operate Condition : AND Change Condition : TimeOut Condition Primary Option IP Ethernet Protocol TCP Port I022                                                                                       | 5 :<br>168 •                                                                                                    | nge<br>(Second)<br>0 0 1 0         |          | Edit         |
| String Save Mode : First LH HI<br>Use Redundancy<br>Operate Condition : AND<br>Change Condition : TimeOut<br>Condition<br>Primary Option<br>IP 192<br>Ethernet Protocol<br>Port 1024<br>Timeout                                                    | 5 :<br>168 •<br>                                                                                                    | nge<br>(Second)<br>0 € 1 €         |          | Edit         |
| String Save Mode : First LH HI<br>Use Redundancy<br>Operate Condition : AND<br>Change Condition : TimeOut<br>Condition<br>Primary Option<br>IP 192<br>Ethernet Protocol<br>Port 1024<br>Timeout 1000<br>Seed Wait                                  | Cha<br>5 :<br>168 ↓<br>∞<br>∞<br>msec<br>msec                                                                                                    | nge<br>(Second)                    |          | Edit         |
| String Save Mode : First LH HI Use Redundancy Operate Condition : AND Change Condition : TimeOut Change Condition : Condition Primary Option IP Ethernet Protocol TCP Port 1024 Timeout 1000 Send Wait 0                                           | Cha<br>5<br>168 (*)<br>*<br>*<br>*<br>*<br>*<br>*<br>*<br>*<br>*<br>*                                                                                                    | (Second)                           |          | Edit         |
| String Save Mode : First LH H<br>Use Redundancy<br>Operate Condition : AND<br>Change Condition : TimeOut<br>Condition<br>Primary Option<br>IP 192<br>Ethernet Protocol<br>Port 1024<br>Timeout 1000<br>Send Wait 0<br>HMI Port 1025                | Cha Cha<br>5 0<br>168 €<br>✓<br>5 0<br>5 0<br>5 0<br>5 0<br>5 0<br>5 0<br>5 0<br>5 0                                                                                                    | nge<br>(Second)<br>0 2<br>1 2<br>1 |          | Edit         |
| String Save Mode : First LH H<br>Use Redundancy<br>Operate Condition : AND<br>Change Condition : TimeOut<br>Condition<br>Primary Option<br>IP<br>Ethernet Protocol<br>Port<br>1000<br>Send Wait<br>HMI Port<br>1025                                | L Cha<br>5 :<br>168 €<br>✓<br>5 :<br>5 :<br>5 :<br>5 :<br>5 :<br>5 :<br>5 :<br>5 :                                                                                                    | nge<br>(Second)<br>0               |          | Edit         |
| String Save Mode : First LH H<br>Use Redundancy<br>Operate Condition : AND<br>Change Condition : TimeOut<br>Condition<br>Primary Option<br>IP<br>Ethernet Protocol<br>TCP<br>Port<br>1024<br>Timeout<br>1000<br>Send Wait<br>0<br>HMI Port<br>1025 | Cha Cha<br>5 :<br>168 €<br>✓<br>168 €<br>✓<br>msec<br>msec<br>€ msec<br>€                                                                                                    | nge<br>(Second)<br>0 0 1 0         |          | Edit         |
| String Save Mode : First LH HI Use Redundancy Operate Condition : AND Change Condition : TimeOut Condition Primary Option IP 192 Ethernet Protocol TCP Port 1024 Timeout 1000 Send Wait 0 HIMI Port 1025                                           | Cha Cha<br>5 :<br>168 ↓<br>√<br>↓<br>168 ↓<br>168 ↓<br>168 ↓<br>100 msec<br>↓<br>100 msec<br>↓                                                                                                    | nge<br>(Second)<br>0 0 1 0         |          | Edit         |

| Settings                                                 |        |                                                                                                    | Cont                            | tents        |             |
|----------------------------------------------------------|--------|----------------------------------------------------------------------------------------------------|---------------------------------|--------------|-------------|
| ТОР                                                      | Model  | Check the TOP display and process to select the touch model.                                                      |                                 |              |             |
| External device                                          | Vendor | Select the vendor of the external device to be connected to TOP.<br>Please select "YASKAWA Electric Corporation". |                                 | 1            |             |
|                                                          | PLC    | Select the external device to be connected to the TOP.                                                            |                                 |              |             |
|                                                          |        | Model                                                                                                    | Interface                       |              | Protocol    |
|                                                          |        | MP900 Series                                                                                                    | Ethernet                        |              | Set Users   |
|                                                          |        | Supported Protocol                                                                                                |                                 |              |             |
|                                                          |        | Extended MEMOBUS RTU                                                                                              |                                 | Extended MEM | 10BUS ASCII |
| Please check the system configuration in Chapter 1 to se |        | ter 1 to see if t                                                                                                 | the external device you want to |              |             |
|                                                          |        | connect is a model whose syste                                                                                    | m can be config                 | ured.        |             |

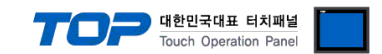

# 3. TOP communication setting

The communication can be set in TOP Design Studio or TOP main menu. The communication should be set in the same way as that of the external device.

#### 3.1 Communication setting in TOP Design Studio

#### (1) Communication interface setting

- [ Project > Project Property > TOP Setting ] → [ Project Options > "Use HMI Setup" Check > Edit > Ethernet]
  - Set the TOP communication interface in TOP Design Studio.

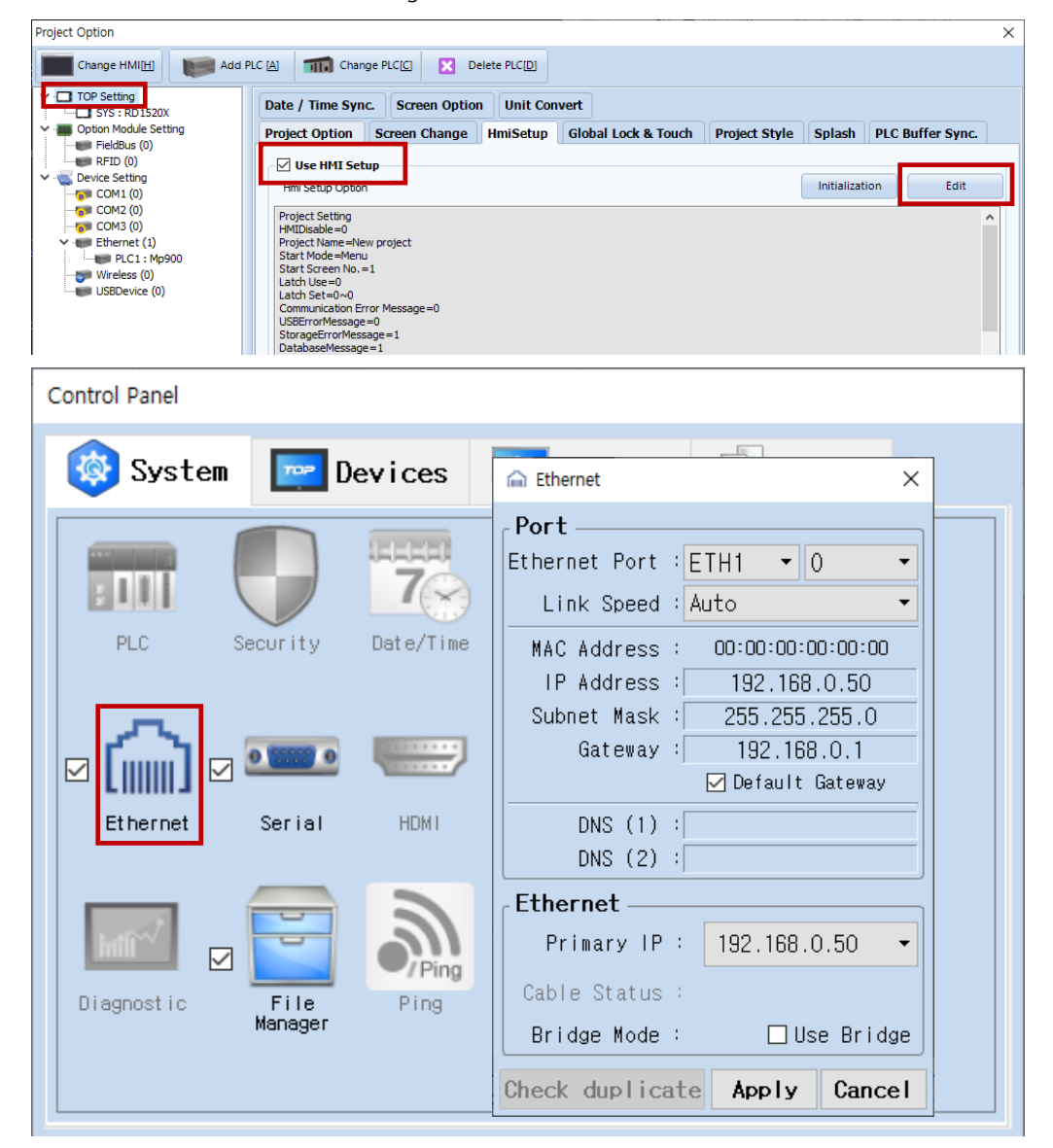

| Items                      | ТОР           | External device | Remarks |
|----------------------------|---------------|-----------------|---------|
| IP Address*Note 1) Note 2) | 192.168.0.50  | 192.168.0.51    |         |
| Subnet Mask                | 255.255.255.0 | 255.255.255.0   |         |
| Gateway                    | 192.168.0.1   | 192.168.0.1     |         |

\*Note 1) The network addresses of the TOP and the external device (the first three digits of the IP, 192. 168.0.0) should match.

\*Note 2) Do not use duplicate IP addresses over the same network.

\* The above settings are examples recommended by the company.

| Items       | Description                                                      |
|-------------|------------------------------------------------------------------|
| IP Address  | Set an IP address to be used by the TOP to use over the network. |
| Subnet Mask | Enter the subnet mask of the network.                            |
| Gateway     | Enter the gateway of the network.                                |

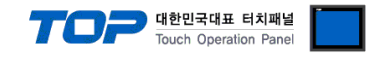

#### (2) Communication option setting

- [ Project > Project Property > PLC Settings > ETHERNET > "PLC1 : Mp900"]
  - Set the options of the MP900 Series Ethernet communication driver in TOP Design Studio.

| Project Option                                                                                                    |       | ×         |
|----------------------------------------------------------------------------------------------------|-------|-----------|
| Change HMI[H] Kange PLC[C] Change PLC[C] Change PLC[C]                                                                                                    |       |           |
| Change HMI[H] Add PLC [A] Change PLC[C] C Delete PLC[D]<br>Change HMI[H] Add PLC [A] Change PLC[C] C Delete PLC[D]<br>PLC Setting[ Mp900 ]<br>Alas Name : PLC1<br>Alas Name : PLC1<br>Bind IP : Auto<br>Protocol : Extended Memobus RTU<br>Protocol : Extended Memobus RTU<br>String Save Mode : First LH HL Change<br>Device Setting<br>PLC Setting[ Mp900 ]<br>USBDevice (o)<br>USBDevice (o)<br>Protocol : Extended Memobus RTU<br>String Save Mode : First LH HL Change<br>Device Setting<br>Primary Option<br>IP<br>192 5 158 0 0 1 5<br>Ethernet Protocol<br>TCP<br>Port<br>1024 7<br>Timeout<br>1000 7 msec<br>Send Wait<br>0 7 msec | Cor   | nm Manual |
|                                                                                                    |       |           |
|                                                                                                    | Apply | Close     |
| * The above settings are examples recommended by the company.                                                                                                    |       |           |

| Items             | Settings                                                                  | Remarks               |
|-------------------|---------------------------------------------------------------------------|-----------------------|
| Interface         | Select "Ethernet".                                                        | Refer to "2. External |
| Protocol          | Select the communication protocol between the TOP and an external device. | device selection".    |
| IP                | Enter the IP address of the external device.                              |                       |
| Ethernet Protocol | Select the Ethernet protocol between the TOP and an external device.      |                       |
| Port              | Enter the Ethernet communication port number of an external device.       |                       |
| TimeOut (ms)      | Set the time for the TOP to wait for a response from an external device.  |                       |
| SendWait (ms)     | Set the waiting time between TOP's receiving a response from an external  |                       |
|                   | device and sending the next command request.                              |                       |
| HMI Port          | Enter the Ethernet communication port number of the TOP.                  |                       |

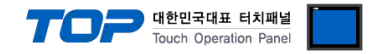

#### 3.2. Communication setting in TOP

\* This is a setting method when "Use HMI Setup" in the setting items in "3.1 TOP Design Studio" is not checked.

■ Touch the top of the TOP screen and drag it down. Touch "EXIT" in the pop-up window to go to the main screen.

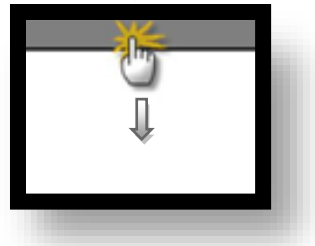

#### (1) Communication interface setting

■ [ Main Screen > Control Panel > Ethernet]

|               | <b>G</b>     | Ethernet ×                                                                                 |
|---------------|--------------|--------------------------------------------------------------------------------------------|
| Run           | 🔯 System     | Port<br>Ethernet Port : ETH1 • 0 •                                                         |
| MNC           | PLC Se       | Link Speed : Auto<br>MAC Address : 00:15:1D:05:38:C5<br>IP Address : 192.168.0.50<br>Sound |
| VNC<br>Viewer | <u>ا</u>     | Subnet Mask : 255.255.0<br>Gateway : 192.168.0.1<br>Default Gateway                        |
| Screen        | Ethernet     | DNS (1) :<br>DNS (2) :<br>Ethernet                                                         |
| shot          | Diagnostic M | Primary IP : 192.168.0.50  Cable Status : ETH1 Connected                                   |
|               | [System]     | Bridge Mode : Use Bridge Check duplicate Apply Cancel Close                                |

| Items                      | ТОР           | External device | Remarks |
|----------------------------|---------------|-----------------|---------|
| IP Address*Note 1) Note 2) | 192.168.0.50  | 192.168.0.51    |         |
| Subnet Mask                | 255.255.255.0 | 255.255.255.0   |         |
| Gateway                    | 192.168.0.1   | 192.168.0.1     |         |

\*Note 1) The network addresses of the TOP and the external device (the first three digits of the IP, <u>192</u>, <u>168</u>, <u>0</u>, 0) should match.

\*Note 2) Do not use duplicate IP addresses over the same network.

\* The above settings are examples recommended by the company.

| Items       | Description                                                      |
|-------------|------------------------------------------------------------------|
| IP Address  | Set an IP address to be used by the TOP to use over the network. |
| Subnet Mask | Enter the subnet mask of the network.                            |
| Gateway     | Enter the gateway of the network.                                |

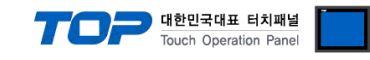

#### (2) Communication option setting

■ [Main Screen > Control Panel > PLC ]

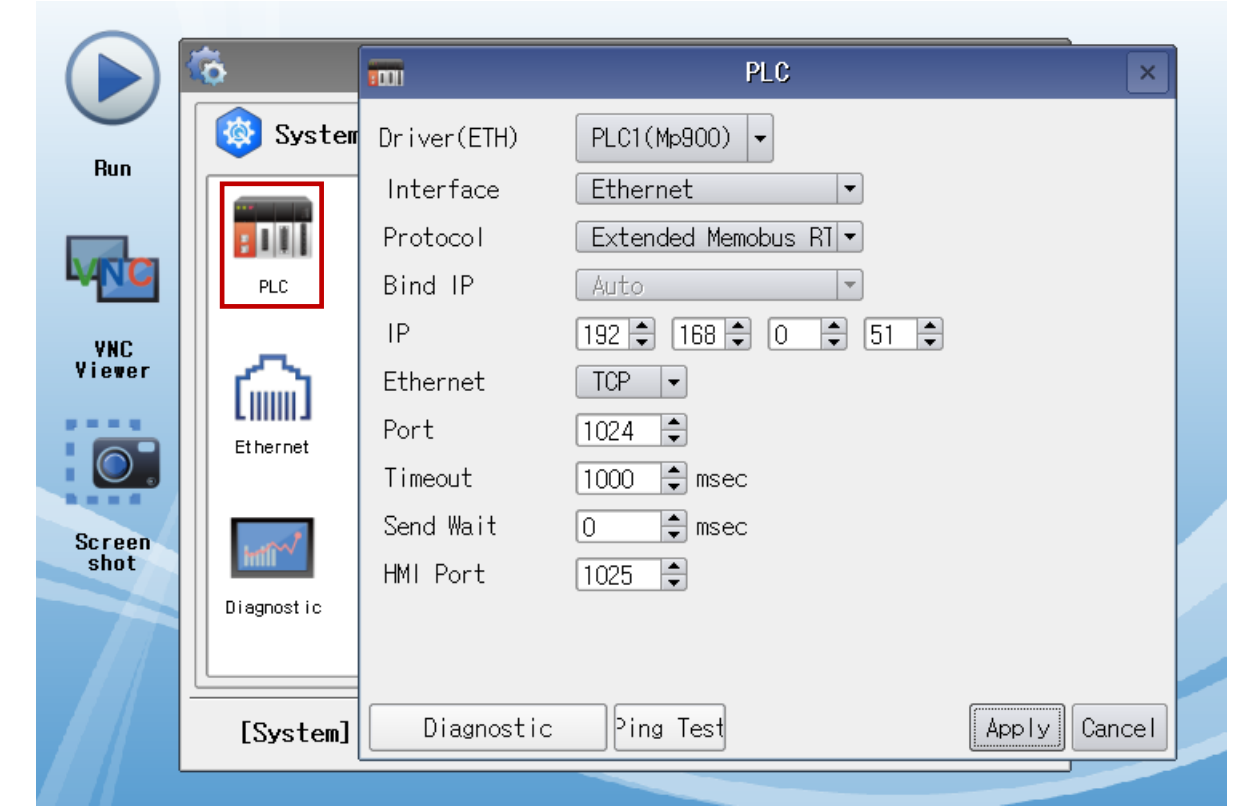

\* The above settings are examples recommended by the company.

| ltems             | Settings                                                                  | Remarks               |
|-------------------|---------------------------------------------------------------------------|-----------------------|
| Interface         | Select "Ethernet".                                                        | Refer to "2. External |
| Protocol          | Select the communication protocol between the TOP and an external device. | device selection".    |
| IP                | Enter the IP address of the external device.                              |                       |
| Ethernet Protocol | Select the Ethernet protocol between the TOP and an external device.      |                       |
| Port              | Enter the Ethernet communication port number of an external device.       |                       |
| TimeOut (ms)      | Set the time for the TOP to wait for a response from an external device.  |                       |
| SendWait (ms)     | Set the waiting time between TOP's receiving a response from an external  |                       |
|                   | device and sending the next command request.                              |                       |
| HMI Port          | Enter the Ethernet communication port number of the TOP.                  |                       |

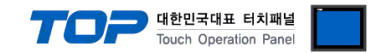

#### **3.3 Communication diagnostics**

■ Check the interface setting status between the TOP and an external device.

- Touch the top of the TOP screen and drag it down. Touch "EXIT" in the pop-up window to go to the main screen.
- Check if the port (ETH1/ETH2) settings you want to use in [Control Panel > Ethernet] are the same as those of the external device.
- Diagnosis of whether the port communication is normal or not
- Touch "Communication diagnostics" in [Control Panel > PLC ].
- The Diagnostics dialog box pops up on the screen and determines the diagnostic status.

| ОК             | Communication setting normal                                                                             |
|----------------|----------------------------------------------------------------------------------------------------|
| Time Out Error | Communication setting abnormal                                                                           |
|                | - Check the cable, TOP, and external device setting status. (Reference: Communication diagnostics sheet) |

#### Communication diagnostics sheet

- If there is a problem with the communication connection with an external terminal, please check the settings in the sheet below.

| Items                             | Contents                  |                              | Check |    | Remarks                                                                                     |  |
|-----------------------------------|---------------------------|------------------------------|-------|----|---------------------------------------------------------------------------------------------|--|
| System                            | How to connect the system |                              | OK    | NG | 1 Custom configuration                                                                      |  |
| configuration                     | Connection cable name     |                              | OK    | NG | 1. System configuration                                                                     |  |
| ТОР                               | Version information       |                              | OK    | NG |                                                                                             |  |
|                                   | Port in use               |                              | OK    | NG |                                                                                             |  |
|                                   | Driver name               |                              | OK    | NG |                                                                                             |  |
|                                   | Other detailed settings   |                              | OK    | NG |                                                                                             |  |
|                                   | Relative prefix           | Project setting              | OK    | NG | 2. External device selection                                                                |  |
|                                   |                           | Communication<br>diagnostics | ОК    | NG | 3. Communication setting                                                                    |  |
|                                   | Ethernet port setting     | IP Address                   | OK    | NG |                                                                                             |  |
|                                   |                           | Subnet Mask                  | OK    | NG |                                                                                             |  |
|                                   |                           | Gateway                      | OK    | NG |                                                                                             |  |
| External device                   | CPU name                  | OK                           | NG    |    |                                                                                             |  |
| Communication port name (module n |                           | ame (module name)            | OK    | NG |                                                                                             |  |
|                                   | Protocol (mode)           |                              | ОК    | NG |                                                                                             |  |
|                                   | Setup Prefix              |                              | OK    | NG | 4 External device setting                                                                   |  |
|                                   | Other detailed settings   |                              | OK    | NG | 4. External device setting                                                                  |  |
|                                   | Ethernet port setting     | IP Address                   | OK    | NG |                                                                                             |  |
|                                   |                           | Subnet Mask                  | OK    | NG |                                                                                             |  |
|                                   |                           | Gateway                      | OK    | NG |                                                                                             |  |
|                                   | Check address range       |                              | ОК    | NG | <u>5. Supported addresses</u><br>(For details, please refer to the PLC<br>vendor's manual.) |  |

# 4. External device setting

#### 4.1 Extended MEMOBUS - 218IF-01/02

Set as below using "MP Series" Ladder Software "MPE720". For more detailed setting method than that described in this example, refer to the PLC user manual.

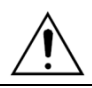

Do not use duplicate IP addresses over the same network.

■ Operation I : "PC and PLC connection method" : set communications as follows(Operation II, Operation III), but before connect PC and PLC.

1. Run "Communication Manager" program.

( Path : Start  $\rightarrow$  Program  $\rightarrow$  "YE\_Applications"  $\rightarrow$  "Communication Manager" )

2. Run "Logical Port Setting" to set the port type and details.

( Path : File  $\rightarrow$  Setting... )

3. After PC and PLC are connected, save, and follow below operation.

■ Operation II : "MPE720" Create Project : (root) > [Group Folder] > [Order Folder] > [Controller Folder] Register

**1.** To register the device you want to use in "MPE720", follow "[Group Folder] > [Order Folder] > [Controller Folder]" path.

(Caution) In the "MPE720" left project window, Right-Click,

and follow the parent path through the [New] entry.

**2.**Register the Controller Type for the device you wish to use in the Controller Configuration window, which appears when registering a new [Controller Folder]

**3.** Double-click the newly registered [Controller Folder] to bring up the [Log on to the controller] window and enter "User Name" and "Password" to form project

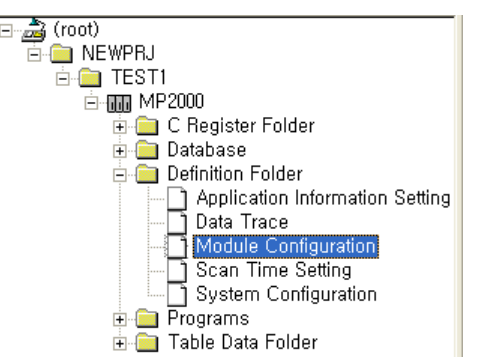

대한민국대표 터치패널 Touch Operation Panel

■ Operation III : "Communication Setting" : [Engineering Manager] – [Module Configuration] window

1. [Definition Folder] – [Module Configuration] double click to bring up [Engineering Manager] – [Module Configuration] window.

2. In the Module Configuration window, register the appropriate [Rack] – [Slot] location [Module Type].

3. Double-click the appropriate [Slot Number] to display the Settings window. The information to be set is as follows.

| Transmission Parameters | Status |
|-------------------------|--------|
|-------------------------|--------|

folders as shown on the left.

| ┌ CP-218 Transmission P | arameters        |         |
|-------------------------|------------------|---------|
| Station Setting         |                  |         |
| IP Address              | : 192 168 0 51 - | (0-255) |
| MEMOBUS Setting         |                  |         |
| Response Time           | : 0 🕂 s          | (0-255) |
| Count of Retry          | : 0 🕂 time       | (0-255) |
| -                       |                  |         |

CP-218 Connection Parameter

|     | CN | Local<br>Port | Node IP Address | Node<br>Port | Connect<br>Type | Protocol<br>Type     | Code  | Nc - |
|-----|----|---------------|-----------------|--------------|-----------------|----------------------|-------|------|
| - [ | 01 | 01024         | 192.168.000.050 | 01025        | TCP 💌           | Extended MEMOBUS 🖉 💌 | BIN 💌 |      |
| - [ | 02 |               |                 |              | -               | -                    | •     |      |

| Items                           |                            | Settings         | Remarks             |  |
|---------------------------------|----------------------------|------------------|---------------------|--|
| Transmission parameter          | Station Setting IP Address | 192.168.0.51     | PLC IP address      |  |
| Connection parameter Local Port |                            | 1024             | PLC Port number     |  |
| Node IP Address                 |                            | 192.168.0.50     | HMI IP Address      |  |
| Node Port                       |                            | 1025             | HMI Port Number     |  |
|                                 | Connect Type               | ТСР              | Set Users           |  |
|                                 | Protocol Type              | Extended MEMOBUS | Fixed               |  |
|                                 |                            |                  | Follow protocol     |  |
|                                 | Code                       | BIN              | RTU : Select BIN    |  |
|                                 |                            |                  | ASCII: Select ASCII |  |

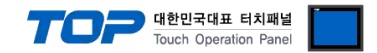

#### ■ Operation IV : Ladder Program : MSG-RCV function

**1.** Register the [MSG–RCV] function ([Instruction Pallet] menu - [System] tab]) into the [Ladder Works] Software, referring to the example below. Refer to the Ladder Software manual for more information. (%Caution: Set the value of [Dev-Type] to "6" for 218IF-01 and "218IF-02 to "16".)

| First scan alter startup                                                                                                    |                                                                                                    |
|----------------------------------------------------------------------------------------------------|----------------------------------------------------------------------------------------------------|
|                                                                                                    | <ul> <li>Sets parameters in the first scan after startup.</li> <li>(Low append again (DWG L): SE000002</li> </ul>                                                                                                    |
| SB000001==true                                                                                                    | (Low-speed scan (DWG L): SB000003<br>High-speed scan (DWG H): SB000001)                                                                                                    |
|                                                                                                    |                                                                                                    |
|                                                                                                    | Clears DwG registers to zero.                                                                                                    |
| Init 0000                                                                                                    |                                                                                                    |
| Max 00031                                                                                                    |                                                                                                    |
| Step 00001                                                                                                    |                                                                                                    |
| STORE                                                                                                    | -                                                                                                    |
| Source 00000                                                                                                    |                                                                                                    |
| Dest DW000001                                                                                                    |                                                                                                    |
| END FOR                                                                                                    | -                                                                                                    |
|                                                                                                    |                                                                                                    |
|                                                                                                    |                                                                                                    |
|                                                                                                    | <ul> <li>Sets the connection number.</li> </ul>                                                                                                    |
| Source 00001                                                                                                    |                                                                                                    |
| Dest DW00002                                                                                                    |                                                                                                    |
|                                                                                                    | <ul> <li>Sets the coil offset.</li> </ul>                                                                                                    |
| Source 00000                                                                                                    |                                                                                                    |
| Dest DW00008                                                                                                    |                                                                                                    |
| -(                                                                                                    | <ul> <li>Sets the input relay offset.</li> </ul>                                                                                                    |
| Source 00000                                                                                                    |                                                                                                    |
| Dest DW00009                                                                                                    |                                                                                                    |
| -(                                                                                                    | <ul> <li>Sets the input register offset.</li> </ul>                                                                                                    |
| Source 00000                                                                                                    |                                                                                                    |
| Dest DW00010                                                                                                    |                                                                                                    |
| STORE                                                                                                    | <ul> <li>Sets the holding register offset.</li> </ul>                                                                                                    |
| Source 00000                                                                                                    |                                                                                                    |
| Dest DW00011                                                                                                    |                                                                                                    |
| STORE                                                                                                    | — Wright range: LO                                                                                                    |
| Source 00000                                                                                                    |                                                                                                    |
| Dest DW00012                                                                                                    |                                                                                                    |
|                                                                                                    | - Wright range: HI                                                                                                    |
| Source 0000065534                                                                                                    |                                                                                                    |
| Dest DW00013                                                                                                    |                                                                                                    |
| END_IF Stop Normal Abnormal                                                                                                    | 1                                                                                                    |
| command completion completion Command                                                                                                    |                                                                                                    |
| SB000004 DB000202 DB000211 DB000212 DB000201                                                                                                    | Otarta anasisina                                                                                                    |
|                                                                                                    | Starts receiving                                                                                                    |
|                                                                                                    |                                                                                                    |
| MSG-RCV                                                                                                    | <ul> <li>The BUSY coil terns ON when the CPU</li> </ul>                                                                                                    |
|                                                                                                    |                                                                                                    |
| Excute DB000201 Busy DB000210                                                                                                    | receives a command.                                                                                                    |
| Excute DB000201 Busy DB000210<br>Abort DB000202 Complete DB000211                                                                                                    | receives a command.<br>The COMPLETE or ERROR coil turns ON at                                                                                                    |
| Excute DB000201 Busy DB000210<br>Abort DB000202 Complete DB000211<br>Dev-Typ 00006 Error DB000212                                                                                                    | receives a command.<br>The COMPLETE or ERROR coil turns ON at<br>the completion of processing.                                                                                                    |
| Excute DB000201 Busy DB000210<br>Abort DB000202 Complete DB000211<br>Dev-Typ 00006 Error DB000212<br>Pro-Typ 00001                                                                                                    | receives a command.<br>The COMPLETE or ERROR coil turns ON at<br>the completion of processing.<br>Set Pro-Typ = 1 for Extended MEMOBUS or MELSEC.<br>Set et No. = The serve propried value as source of                                                                                                    |
| Excute         DB000201         Busy         DB000210           Abort         DB000202         Complete         DB000211           Dev-Typ         00006         Error         DB000212           Pro-Typ         00001         Cir-No         00001                                                                                                    | receives a command.<br>The COMPLETE or ERROR coil turns ON at<br>the completion of processing.<br>Set Pro-Typ = 1 for Extended MEMOBUS or MELSEC.<br>Set ch-No = The same numerical value as source of<br>connection number setting (fourth line)                                                                                                    |
| Excute         DB000201         Busy         DB000210           Abort         DB000202         Complete         DB000211           Dev-Typ         00006         Error         DB000212           Pro-Typ         00001         Cir-No         00001           Ch-No         00001         Error         DB000212                                                                                                    | receives a command.<br>The COMPLETE or ERROR coil turns ON at<br>the completion of processing.<br>Set Pro-Typ = 1 for Extended MEMOBUS or MELSEC.<br>Set ch-No = The same numerical value as source of<br>connection number setting (fourth line).                                                                                                    |
| Excute         DB000201         Busy         DB000210           Abort         DB000202         Complete         DB000211           Dev-Typ         00006         Error         DB000212           Pro-Typ         00001         Cir-No         00001           Ch-No         00001         Param         DA00000                                                                                                    | receives a command.<br>The COMPLETE or ERROR coil turns ON at<br>the completion of processing.<br>Set Pro-Typ = 1 for Extended MEMOBUS or MELSEC.<br>Set ch-No = The same numerical value as source of<br>connection number setting (fourth line).                                                                                                    |
| Excute DB000201 Busy DB000210<br>Abort DB000202 Complete DB000211<br>Dev-Typ 00006 Error DB000212<br>Pro-Typ 00001<br>Cir-No 00001<br>Ch-No 00001<br>Param DA00000<br>Normal completion                                                                                                    | receives a command.<br>The COMPLETE or ERROR coil turns ON at<br>the completion of processing.<br>Set Pro-Typ = 1 for Extended MEMOBUS or MELSEC.<br>Set ch-No = The same numerical value as source of<br>connection number setting (fourth line).                                                                                                    |
| Excute DB000201 Busy DB000210<br>Abort DB000202 Complete DB000211<br>Dev-Typ 00006 Error DB000212<br>Pro-Typ 00001<br>Cir-No 00001<br>Ch-No 00001<br>Param DA00000<br>Normal completion<br>IF                                                                                                    | receives a command.<br>The COMPLETE or ERROR coil turns ON at<br>the completion of processing.<br>Set Pro-Typ = 1 for Extended MEMOBUS or MELSEC.<br>Set ch-No = The same numerical value as source of<br>connection number setting (fourth line).<br>Normal completion                                                                                                    |
| Excute DB000201 Busy DB000210<br>Abort DB000202 Complete DB000211<br>Dev-Typ 00006 Error DB000212<br>Pro-Typ 00001<br>Cir-No 00001<br>Ch-No 00001<br>Param DA00000<br>Normal completion<br>IF<br>DB000211==true                                                                                                    | receives a command.<br>The COMPLETE or ERROR coil turns ON at<br>the completion of processing.<br>Set Pro-Typ = 1 for Extended MEMOBUS or MELSEC.<br>Set ch-No = The same numerical value as source of<br>connection number setting (fourth line).<br>Normal completion                                                                                                    |
| Excute DB000201 Busy DB000210<br>Abort DB000202 Complete DB000211<br>Dev-Typ 00006 Error DB000212<br>Pro-Typ 00001<br>Cir-No 00001<br>Ch-No 00001<br>Param DA00000<br>Normal completion<br>IF<br>DB000211==true                                                                                                    | receives a command.<br>The COMPLETE or ERROR coil turns ON at<br>the completion of processing.<br>Set Pro-Typ = 1 for Extended MEMOBUS or MELSEC.<br>Set ch-No = The same numerical value as source of<br>connection number setting (fourth line).<br>Normal completion                                                                                                    |
| Excute DB000201 Busy DB000210<br>Abort DB000202 Complete DB000211<br>Dev-Typ 00006 Error DB000212<br>Pro-Typ 00001<br>Cir-No 00001<br>Ch-No 00001<br>Param DA00000<br>Normal completion<br>IF<br>DB000211==true                                                                                                    | receives a command.<br>The COMPLETE or ERROR coil turns ON at<br>the completion of processing.<br>Set Pro-Typ = 1 for Extended MEMOBUS or MELSEC.<br>Set ch-No = The same numerical value as source of<br>connection number setting (fourth line).<br>Normal completion                                                                                                    |
| Excute DB000201 Busy DB000210<br>Abort DB000202 Complete DB000211<br>Dev-Typ 00006 Error DB000212<br>Pro-Typ 00001<br>Cir-No 00001<br>Ch-No 00001<br>Param DA00000<br>Normal completion<br>IF<br>DB000211==true<br>INC<br>Dest DW00024                                                                                                    | receives a command.<br>The COMPLETE or ERROR coil turns ON at<br>the completion of processing.<br>Set Pro-Typ = 1 for Extended MEMOBUS or MELSEC.<br>Set ch-No = The same numerical value as source of<br>connection number setting (fourth line).<br>Normal completion                                                                                                    |
| Excute DB000201 Busy DB000210<br>Abort DB000202 Complete DB000211<br>Dev-Typ 00006 Error DB000212<br>Pro-Typ 00001<br>Cir-No 00001<br>Ch-No 00001<br>Param DA00000<br>Normal completion<br>IF<br>DB000211==true<br>INC<br>Dest DW00024                                                                                                    | receives a command.<br>The COMPLETE or ERROR coil turns ON at<br>the completion of processing.<br>Set Pro-Typ = 1 for Extended MEMOBUS or MELSEC.<br>Set ch-No = The same numerical value as source of<br>connection number setting (fourth line).<br>Normal completion                                                                                                    |
| Excute DB000201 Busy DB000210<br>Abort DB000202 Complete DB000211<br>Dev-Typ 00006 Error DB000212<br>Pro-Typ 00001<br>Cir-No 00001<br>Ch-No 00001<br>Param DA00000<br>Normal completion<br>IF<br>DB000211==true<br>INC<br>Dest DW00024<br>END_IF                                                                                                    | receives a command.<br>The COMPLETE or ERROR coil turns ON at<br>the completion of processing.<br>Set Pro-Typ = 1 for Extended MEMOBUS or MELSEC.<br>Set ch-No = The same numerical value as source of<br>connection number setting (fourth line).<br>Normal completion                                                                                                    |
| Excute DB000201 Busy DB000210<br>Abort DB000202 Complete DB000211<br>Dev-Typ 00006 Error DB000212<br>Pro-Typ 00001<br>Cir-No 00001<br>Ch-No 00001<br>Param DA00000<br>Normal completion<br>IF<br>DB000211==true<br>INC<br>Dest DW00024<br>END_IF<br>Abnormal completion                                                                                                    | receives a command.<br>The COMPLETE or ERROR coil turns ON at<br>the completion of processing.<br>Set Pro-Typ = 1 for Extended MEMOBUS or MELSEC.<br>Set ch-No = The same numerical value as source of<br>connection number setting (fourth line).<br>Normal completion                                                                                                    |
| Excute DB000201 Busy DB000210<br>Abort DB000202 Complete DB000211<br>Dev-Typ 00006 Error DB000212<br>Pro-Typ 00001<br>Ch-No 00001<br>Ch-No 00001<br>Param DA00000<br>Normal completion<br>IF<br>DB000211==true<br>INC<br>Dest DW00024<br>(END_IF)<br>Abnormal completion                                                                                                    | receives a command.<br>The COMPLETE or ERROR coil turns ON at<br>the completion of processing.<br>Set Pro-Typ = 1 for Extended MEMOBUS or MELSEC.<br>Set ch-No = The same numerical value as source of<br>connection number setting (fourth line).<br>Normal completion                                                                                                    |
| Excute DB000201 Busy DB000210<br>Abort DB000202 Complete DB000211<br>Dev-Typ 00006 Error DB000212<br>Pro-Typ 00001<br>Ch-No 00001<br>Param DA00000<br>Normal completion<br>IF<br>DB000211==true<br>INC<br>Dest DW00024<br>END_IF<br>Abnormal completion<br>IF<br>DB000212==true                                                                                                    | <ul> <li>receives a command.</li> <li>The COMPLETE or ERROR coil turns ON at the completion of processing.</li> <li>Set Pro-Typ = 1 for Extended MEMOBUS or MELSEC.</li> <li>Set ch-No = The same numerical value as source of connection number setting (fourth line).</li> <li>Normal completion</li> <li>Abnormal completion</li> </ul>                                                                     |
| Excute DB000201 Busy DB000210<br>Abort DB000202 Complete DB000211<br>Dev-Typ 00006 Error DB000212<br>Pro-Typ 00001<br>Ch-No 00001<br>Param DA00000<br>Normal completion<br>IF<br>DB000211==true<br>INC<br>Dest DW00024<br>END_IF<br>Abnormal completion<br>IF<br>DB000212==true                                                                                                    | <ul> <li>receives a command.</li> <li>The COMPLETE or ERROR coil turns ON at the completion of processing.</li> <li>Set Pro-Typ = 1 for Extended MEMOBUS or MELSEC.</li> <li>Set ch-No = The same numerical value as source of connection number setting (fourth line).</li> <li>Normal completion</li> <li>Abnormal completion</li> </ul>                                                                     |
| Excute DB000201 Busy DB000210<br>Abort DB000202 Complete DB000211<br>Dev-Typ 00006 Error DB000212<br>Pro-Typ 00001<br>Cir-No 00001<br>Param DA00000<br>Normal completion<br>IF<br>DB000211==true<br>INC<br>Dest DW00024<br>END_IF<br>Abnormal completion<br>IF<br>DB000212==true<br>INC                                                                                                    | receives a command.<br>The COMPLETE or ERROR coil turns ON at<br>the completion of processing.<br>Set Pro-Typ = 1 for Extended MEMOBUS or MELSEC.<br>Set ch-No = The same numerical value as source of<br>connection number setting (fourth line).<br>Normal completion<br>Abnormal completion                                                                                                    |
| Excute DB000201 Busy DB000210<br>Abort DB000202 Complete DB000211<br>Dev-Typ 00006 Error DB000212<br>Pro-Typ 00001<br>Cir-No 00001<br>Param DA00000<br>Normal completion<br>IF<br>DB000211==true<br>INC<br>Dest DW00024<br>IF<br>Abnormal completion<br>IF<br>DB000212==true<br>INC<br>DB000212==true<br>DB000212==true                                                                                                    | receives a command.<br>The COMPLETE or ERROR coil turns ON at<br>the completion of processing.<br>Set Pro-Typ = 1 for Extended MEMOBUS or MELSEC.<br>Set ch-No = The same numerical value as source of<br>connection number setting (fourth line).<br>Normal completion<br>Abnormal completion                                                                                                    |
| Excute DB000201 Busy DB000210<br>Abort DB000202 Complete DB000211<br>Dev-Typ 00006 Error DB000212<br>Pro-Typ 00001<br>Cir-No 00001<br>Param DA00000<br>Normal completion<br>IF<br>DB000211==true<br>INC<br>Dest DW00024<br>END_IF<br>Abnormal completion<br>IF<br>DB000212==true<br>INC<br>Dest DW00025                                                                                                    | <ul> <li>receives a command.</li> <li>The COMPLETE or ERROR coil turns ON at the completion of processing.</li> <li>Set Pro-Typ = 1 for Extended MEMOBUS or MELSEC.</li> <li>Set ch-No = The same numerical value as source of connection number setting (fourth line).</li> <li>Normal completion</li> <li>Abnormal completion</li> </ul>                                                                     |
| Excute DB000201 Busy DB000210<br>Abort DB000202 Complete DB000211<br>Dev-Typ 00006 Error DB000212<br>Pro-Typ 00001<br>Cir-No 00001<br>Ch-No 00001<br>Param DA00000<br>Normal completion<br>IF<br>DB000211==true<br>INC<br>Dest DW00024<br>END_IF<br>Abnormal completion<br>IF<br>DB000212==true<br>INC<br>Dest DW00025<br>STORE                                                                                                    | receives a command.         The COMPLETE or ERROR coil turns ON at the completion of processing.         Set Pro-Typ = 1 for Extended MEMOBUS or MELSEC.         Set ch-No = The same numerical value as source of connection number setting (fourth line).         Normal completion         Abnormal completion         Stores the processing results.                                                       |
| Excute DB000201 Busy DB000210<br>Abort DB000202 Complete DB000211<br>Dev-Typ 00006 Error DB000212<br>Pro-Typ 00001<br>Cir-No 00001<br>Param DA00000<br>Normal completion<br>IF<br>DB000211==true<br>INC<br>Dest DW00024<br>END_IF<br>Abnormal completion<br>IF<br>DB000212==true<br>INC<br>Dest DW00025<br>Store<br>Source DW00000                                                                                                    | <ul> <li>receives a command.</li> <li>The COMPLETE or ERROR coil turns ON at the completion of processing.</li> <li>Set Pro-Typ = 1 for Extended MEMOBUS or MELSEC.</li> <li>Set ch-No = The same numerical value as source of connection number setting (fourth line).</li> <li>Normal completion</li> <li>Abnormal completion</li> <li>Stores the processing results.</li> </ul>                             |
| Excute DB000201 Busy DB000210<br>Abort DB000202 Complete DB000211<br>Dev-Typ 00006 Error DB000212<br>Pro-Typ 00001<br>Cir-No 00001<br>Param DA00000<br>Normal completion<br>IF<br>DB000211==true<br>INC<br>Dest DW00024<br>END_IF<br>Abnormal completion<br>IF<br>DB000212==true<br>INC<br>Dest DW00025<br>Store DW00000<br>Dest DW00026                                                                                                    | <ul> <li>receives a command.</li> <li>The COMPLETE or ERROR coil turns ON at the completion of processing.</li> <li>Set Pro-Typ = 1 for Extended MEMOBUS or MELSEC.</li> <li>Set ch-No = The same numerical value as source of connection number setting (fourth line).</li> <li>Normal completion</li> <li>Abnormal completion</li> <li>Stores the processing results.</li> </ul>                             |
| Excute DB000201 Busy DB000210<br>Abort DB000202 Complete DB000211<br>Dev-Typ 00006 Error DB000212<br>Pro-Typ 00001<br>Cir-No 00001<br>Param DA00000<br>Normal completion<br>IF<br>DB000211==true<br>INC<br>Dest DW00024<br>END_IF<br>Abnormal completion<br>IF<br>DB000212==true<br>INC<br>Dest DW00025<br>Store<br>Store<br>Store                                                                                                    | <ul> <li>receives a command.</li> <li>The COMPLETE or ERROR coil turns ON at the completion of processing.</li> <li>Set Pro-Typ = 1 for Extended MEMOBUS or MELSEC.</li> <li>Set ch-No = The same numerical value as source of connection number setting (fourth line).</li> <li>Normal completion</li> <li>Abnormal completion</li> <li>Stores the processing results.</li> <li>Stores the status.</li> </ul> |
| Excute DB000201 Busy DB000210<br>Abort DB000202 Complete DB000211<br>Dev-Typ 00006 Error DB000212<br>Pro-Typ 00001<br>Cir-No 00001<br>Param DA00000<br>Normal completion<br>IF<br>DB000211==true<br>INC<br>Dest DW00024<br>END_IF<br>Abnormal completion<br>IF<br>DB000212==true<br>INC<br>Dest DW00025<br>Store DW00000<br>Dest DW00026<br>Store DW00001<br>Source DW00001                                                                                                    | <ul> <li>receives a command.</li> <li>The COMPLETE or ERROR coil turns ON at the completion of processing.</li> <li>Set Pro-Typ = 1 for Extended MEMOBUS or MELSEC.</li> <li>Set ch-No = The same numerical value as source of connection number setting (fourth line).</li> <li>Normal completion</li> <li>Abnormal completion</li> <li>Stores the processing results.</li> <li>Stores the status.</li> </ul> |
| Excute DB000201 Busy DB000210<br>Abort DB000202 Complete DB000211<br>Dev-Typ 00006 Error DB000212<br>Pro-Typ 00001<br>Cir-No 00001<br>Param DA00000<br>Normal completion<br>IF<br>DB000211==true<br>INC<br>Dest DW00024<br>END_IF<br>Abnormal completion<br>IF<br>DB000212==true<br>INC<br>Dest DW00025<br>Source DW00000<br>Dest DW00000<br>Dest DW00000<br>Dest DW00001<br>Dest DW00001<br>Dest DW00001<br>Dest DW00001<br>Dest DW00001                                                         | receives a command.<br>The COMPLETE or ERROR coil turns ON at<br>the completion of processing.<br>Set Pro-Typ = 1 for Extended MEMOBUS or MELSEC.<br>Set ch-No = The same numerical value as source of<br>connection number setting (fourth line).<br>Normal completion<br>Abnormal completion<br>Stores the processing results.<br>Stores the status.                                                         |
| Excute DB000201 Busy DB000210<br>Abort DB000202 Complete DB000211<br>Dev-Typ 00006 Error DB000212<br>Pro-Typ 00001<br>Cir-No 00001<br>Param DA00000<br>Normal completion<br>IF<br>DB000211==true<br>INC<br>Dest DW00024<br>END_IF<br>Abnormal completion<br>IF<br>DB000212==true<br>INC<br>Dest DW00025<br>Source DW00000<br>Dest DW00000<br>Dest DW00000<br>Dest DW00001<br>Dest DW00027<br>END_IF                                                                                               | <ul> <li>receives a command.</li> <li>The COMPLETE or ERROR coil turns ON at the completion of processing.</li> <li>Set Pro-Typ = 1 for Extended MEMOBUS or MELSEC.</li> <li>Set ch-No = The same numerical value as source of connection number setting (fourth line).</li> <li>Normal completion</li> <li>Abnormal completion</li> <li>Stores the processing results.</li> <li>Stores the status.</li> </ul> |
| Excute DB000201 Busy DB000210<br>Abort DB000202 Complete DB000211<br>Dev-Typ 00006 Error DB000212<br>Pro-Typ 00001<br>Ch-No 00001<br>Param DA00000<br>Normal completion<br>IF<br>DB000211==true<br>INC<br>Dest DW00024<br>END_IF<br>Abnormal completion<br>IF<br>DB000212==true<br>INC<br>Dest DW00025<br>Store<br>Source DW00000<br>Dest DW00000<br>Dest DW00001<br>Dest DW00001<br>Dest DW00001<br>Dest DW00001<br>Dest DW00001<br>Dest DW00001<br>Dest DW00001<br>Dest DW00001<br>Dest DW00001 | <ul> <li>receives a command.</li> <li>The COMPLETE or ERROR coil turns ON at the completion of processing.</li> <li>Set Pro-Typ = 1 for Extended MEMOBUS or MELSEC.</li> <li>Set ch-No = The same numerical value as source of connection number setting (fourth line).</li> <li>Normal completion</li> <li>Abnormal completion</li> <li>Stores the processing results.</li> <li>Stores the status.</li> </ul> |
| Excute DB000201 Busy DB000210<br>Abort DB000202 Complete DB000211<br>Dev-Typ 00006 Error DB000212<br>Pro-Typ 00001<br>Cir-No 00001<br>Param DA00000<br>Normal completion<br>IF<br>DB000211==true<br>INC<br>Dest DW00024<br>END_IF<br>Abnormal completion<br>IF<br>DB000212==true<br>INC<br>Dest DW00025<br>Store DW00000<br>Dest DW00006<br>STORE<br>Source DW00001<br>Dest DW00027<br>END_IF<br>Source DW00001<br>Dest DW00027<br>END_IF                                                         | <ul> <li>receives a command.</li> <li>The COMPLETE or ERROR coil turns ON at the completion of processing.</li> <li>Set Pro-Typ = 1 for Extended MEMOBUS or MELSEC.</li> <li>Set ch-No = The same numerical value as source of connection number setting (fourth line).</li> <li>Normal completion</li> <li>Abnormal completion</li> <li>Stores the processing results.</li> <li>Stores the status.</li> </ul> |
| Excute DB000201 Busy DB000210<br>Abort DB000202 Complete DB000211<br>Dev-Typ 00006 Error DB000212<br>Pro-Typ 00001<br>Cir-No 00001<br>Param DA00000<br>Normal completion<br>IF<br>DB000211==true<br>INC<br>Dest DW00024<br>END_IF<br>Abnormal completion<br>IF<br>DB000212==true<br>INC<br>Dest DW00025<br>Store<br>Store<br>Source DW00000<br>Dest DW00026<br>STORE<br>Source DW00001<br>Dest DW00027<br>END_IF<br>Source DW00001<br>Dest DW00027<br>END_IF                                      | <ul> <li>receives a command.</li> <li>The COMPLETE or ERROR coil turns ON at the completion of processing.</li> <li>Set Pro-Typ = 1 for Extended MEMOBUS or MELSEC.</li> <li>Set ch-No = The same numerical value as source of connection number setting (fourth line).</li> <li>Normal completion</li> <li>Abnormal completion</li> <li>Stores the processing results.</li> <li>Stores the status.</li> </ul> |

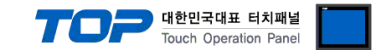

#### 4.2 Extended MEMOBUS - CPU Built-in Ethernet Port

Set as below using "MP Series" Ladder Software "MPE720". For more detailed setting method than that described in this example, refer to the PLC user manual.

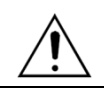

Do not use duplicate IP addresses over the same network.

■ Operation I : "PC and PLC connection method" : set communications as follows(Operation II, Operation III), but before connect PC and PLC.

1. Run "Communication Manager" program.

( Path : Start  $\rightarrow$  Program  $\rightarrow$  "YE\_Applications"  $\rightarrow$  "Communication Manager" )

2. Run "Logical Port Setting" to set the port type and details.

( Path : File  $\rightarrow$  Setting... )

3. After PC and PLC are connected, save, and follow below operation.

■ Operation II : "MPE720" Create Project : (root) > [Group Folder] > [Order Folder] > [Controller Folder] Register

**1.** To register the device you want to use in "MPE720", follow "[Group Folder] > [Order Folder] > [Controller Folder]" path.

(Caution) In the "MPE720" left project window, Right-Click,

and follow the parent path through the [New] entry.

**2.**Register the Controller Type for the device you wish to use in the Controller Configuration window, which appears when registering a new [Controller Folder]

**3.** Double-click the newly registered [Controller Folder] to bring up the [Log on to the controller] window and enter "User Name" and "Password" to form project folders as shown on the left.

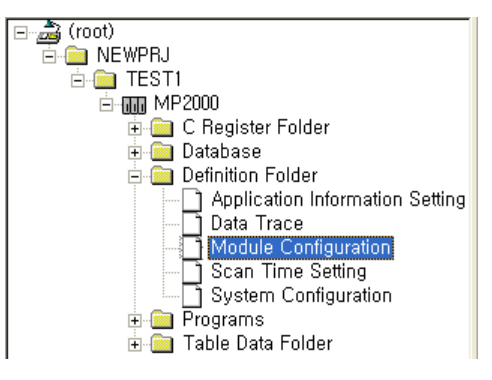

#### ■ Operation III : "Communication Setting" : [Engineering Manager] – [Module Configuration] window

1. [Definition Folder] – [Module Configuration] double click to bring up [Engineering Manager] – [Module Configuration] window.

2. In the Module Configuration window, register the appropriate [Rack] – [Slot] location [Module Type].

**3.** Double-click the [Slot Number] which the Ethernet UNIT is connected to display the Settings window.[Transmission Parameter] tabsettings information is as follows.

| Items       | Settings      | Remarks         |
|-------------|---------------|-----------------|
| IP Address  | 192.168.0.51  | PLC IP address  |
| Subnet Mask | 255.255.255.0 | PLC Subnet Mask |

**4.** From [Transmission Parameter] tab – click [Easy Setting], in [Message Communication Easy Setting] window set as follows, Click "OK" to save settings information.

| Items                       | Settings         | Remarks             |
|-----------------------------|------------------|---------------------|
| MP Series Port No.          | 1024             | PLC Port number     |
| Communication protocol Type | Extended MEMOBUS | Fixed               |
| Connect type                | ТСР              | Set Users           |
|                             |                  | Follow protocol     |
| Code                        | BIN              | RTU : Select BIN    |
|                             |                  | ASCII: Select ASCII |
| Node Port IP Address        | 192.168.0.50     | HMI IP Address      |
| Other Device Port No.       | 1025             | HMI Port Number     |

**5.** Double-click [Setting] to set [Automatically Accepted] to "Enable" in the [Automatically Accepted Setting] window and save the settings by clicking "OK".

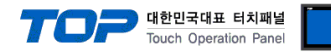

# 5. Supported addresses

#### The devices available in TOP are as follows:

The device range (address) may differ depending on the CPU module series/type. The TOP series supports the maximum address range used by the external device series. Please refer to each CPU module user manual and be take caution to not deviate from the address range supported by the device you want to use.

| Device |                  | Bit Address         | Word Address      | 32bit | Remarks  |
|--------|------------------|---------------------|-------------------|-------|----------|
| MB     | Coil             | MB000000 ~ MB65535F | MB00000 ~ MB65535 | L/H   |          |
| IB     | Discrete Input   | IB00000 ~ IBFFFFF   | IB0000 ~ IBFFFF   |       | *Note 1) |
| IW     | Input Register   | -                   | IW0000 ~ IWFFFF   |       | *Note 1) |
| MW     | Holding Register | -                   | MW00000 ~ MW65535 |       |          |

\*Note 1) Cannot be written